### RETIREMENT@work

# Quick Start Guide

Everything for your Bryant University 403(b) Retirement Plan. In one location.

## Welcome to Retirement@Work®, where you can:

- Enroll in your retirement plan
- Change your voluntary contribution amount at any time
- Choose your preferred retirement plan provider(s)
- View retirement plan balances across plans and investment providers
- Access tools and resources for planning

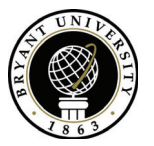

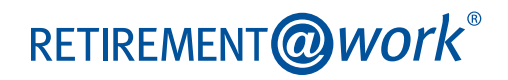

### 1. Access Retirement@Work

Visit the Quick Launch section of My Bryant to gain access to Retirement@Work. If prompted, log in or register for access.

## 2. Set up and manage your contributions

First time users: Click Set Up Contributions.

| SET UP CONTRIBUTIONS                                                                                                    |   |
|----------------------------------------------------------------------------------------------------|---|
| AVAILABLE PLANS                                                                                                    |   |
| O The Bryant University 403(b) Retirement Plan                                                                                                    | ( |
| Your employer contribution is 8% per pay period. Your may also make voluntary contributions.<br>You can invest 40310) funds in mutual funds, fixed annuites or variable annuites. Contributions from you or your employer |   |
| can be taxdefored, meaning your investments can grow before being taxed as income when distributed.<br><u>Plan Sponser Site</u>                                                                                           |   |
| semmer / semsessional (Set)                                                                                                    |   |
| When it comes to investing for retirement, You have options. Learn about the investments in your plan, so you can make<br>choices that help you meet your retirement goals.                                               |   |
| Research Your Investment Options                                                                                                    |   |
| Investment providers                                                                                                    |   |
| ΠΑΑ                                                                                                    |   |
| <u>Fidelity</u>                                                                                                    |   |

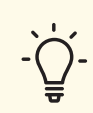

Click the the links for more information and review available investment providers.

#### Returning users: Click Manage Contributions.

| contributions                                                                                |                                                                                                    |                                                                                                    |  |
|----------------------------------------------------------------------------------------------|----------------------------------------------------------------------------------------------------|----------------------------------------------------------------------------------------------------|--|
| (i) If you have not opened an account with                                                   | If you have not opened an account with an investment provider; please select the following provider's link to enroll: TIAA |                                                                                                    |  |
| Welcome to the Bryant University Online S<br>make your choices. Changes to the amoun<br>ime. | alary Deferral and Enrollment site. Then<br>nt you contribute, to your investment ele                                      | e are flexible investment options and tools to help<br>cctions, or your investment provider can be made at |  |
| Enter prior contributions to ensure you do                                                   | n't exceed the maximum allowable contr                                                                                     | ribution amount per year.                                                                                  |  |
| Summary                                                                                      | Stop.vo                                                                                                    | NAMAGE CONTRIBUTIONS                                                                                       |  |
| YOUR CONTRIBUTIONS                                                                           |                                                                                                    | 2.00% per pay perio                                                                                        |  |
| EMPLOYER CONTRIBUTIONS                                                                       |                                                                                                    | 8.00% per pay perio                                                                                        |  |
| EFFECTIVE DATE                                                                               |                                                                                                    | 09/21/201                                                                                                  |  |
| O Your Elections b                                                                           | y Plan(s)                                                                                                    |                                                                                                    |  |
| The Bryant University 403(b)                                                                 | Retirement Plan                                                                                                    |                                                                                                    |  |
| EMPLOYEE PRE-TAX                                                                             | 2.00%                                                                                                    | <ul> <li>100.00% TIAA</li> </ul>                                                                           |  |
| EMPLOYER                                                                                     | 8.00%                                                                                                    |                                                                                                    |  |

On the next page, enter the amount you want to contribute to the voluntary plan(s) per pay period and when you want contributions to start.

· Based on the percentage you enter, you'll see an estimate of your dollar contribution per pay period

## 3. Select investment providers

Decide if you want to direct all of your contributions to the same investment provider(s) and click Yes or No.

If you choose Yes, all plans in which you contribute and all contribution types—which, based on your

plan(s), may include employer contributions and employee contributions—will be directed to the same investment provider(s) in the same percentages.

If you choose No, you will then make your choices by individual plan and contribution type.

Enter the percentage you wish to allocate to each provider. Ensure your total equals 100 percent.

|                                                                                                    | MA                          | NAGE CONTRIBUTIONS                                   |  |  |  |
|----------------------------------------------------------------------------------------------------|-----------------------------|------------------------------------------------------|--|--|--|
| Who would you like to handle your retirement investments?                                                                             |                             |                                                      |  |  |  |
|                                                                                                    |                             |                                                      |  |  |  |
| Se                                                                                                    | lect the investment provide | rs you would like your contribution directed to.     |  |  |  |
| You can choose one or more investment providers.                                                                                      |                             |                                                      |  |  |  |
| You will need to open an account with the providers you select on each provider's website.                                            |                             |                                                      |  |  |  |
| A link to each provider's website will be included once your elections are confirmed.                                                 |                             |                                                      |  |  |  |
| Which provider fits you best?                                                                                                    |                             |                                                      |  |  |  |
| Research these investment providers                                                                                                   |                             |                                                      |  |  |  |
|                                                                                                    |                             |                                                      |  |  |  |
| Direct all contribution types to the same investment provider(s)?                                                                     |                             |                                                      |  |  |  |
| (Contribution types may vary by plan and can include various employee and employer contributions.) Choosing 'No' allows you to direct |                             |                                                      |  |  |  |
| each contribution types may vary by plan and can include various employee and employee on block ones, choosing no anows you to direct |                             |                                                      |  |  |  |
| Ve                                                                                                    |                             |                                                      |  |  |  |
| Yes                                                                                                    |                             |                                                      |  |  |  |
|                                                                                                    | (                           | ) No                                                 |  |  |  |
|                                                                                                    |                             |                                                      |  |  |  |
|                                                                                                    |                             |                                                      |  |  |  |
|                                                                                                    |                             |                                                      |  |  |  |
|                                                                                                    | How do you want             | to direct your contributions?                        |  |  |  |
| Enter the                                                                                                    | nercentade vou would like   | to contribute to each investment provider you select |  |  |  |
| Enter the                                                                                                    | percentage you nould like   |                                                      |  |  |  |
|                                                                                                    |                             |                                                      |  |  |  |
|                                                                                                    |                             |                                                      |  |  |  |
|                                                                                                    |                             | <b>F0 N</b>                                          |  |  |  |
|                                                                                                    | TIAA                        | 50 %                                                 |  |  |  |
|                                                                                                    |                             |                                                      |  |  |  |
|                                                                                                    |                             |                                                      |  |  |  |
|                                                                                                    |                             |                                                      |  |  |  |
|                                                                                                    | Fidelity                    | 50 %                                                 |  |  |  |
|                                                                                                    |                             |                                                      |  |  |  |
|                                                                                                    |                             |                                                      |  |  |  |
| TOTAL (must equal 100%): 100%                                                                                                    |                             |                                                      |  |  |  |
|                                                                                                    |                             |                                                      |  |  |  |
|                                                                                                    |                             |                                                      |  |  |  |
|                                                                                                    |                             |                                                      |  |  |  |
|                                                                                                    |                             |                                                      |  |  |  |
|                                                                                                    | BACK                        | NEXT                                                 |  |  |  |
|                                                                                                    | $\subseteq$                 |                                                      |  |  |  |
|                                                                                                    |                             |                                                      |  |  |  |

## 4. Review your contributions

Check to be sure your desired selections are reflected in the summary.

If they are not, click the *Edit* button to make changes.

Once your selections are shown, review the "Terms and Conditions," check the box, then click *Confirm*. The next page will confirm that your elections were submitted.

# 5. Open your investment account(s) and select investments

Click the name of each provider you selected to open an account with them (if you do not have one already) and select your investments by plan. You will exit Retirement@Work and be taken to each provider's website to complete this task. If you selected more than one provider, **you must return to this page** to click each provider's name to complete the process.

| MANAGE CONTRIBUTIONS                                                                                                    |  |  |  |  |
|----------------------------------------------------------------------------------------------------|--|--|--|--|
| Confirmation: Your elections were submitted                                                                                                    |  |  |  |  |
| The elections you made were successfully submitted. You can <u>print this confirmation page</u> for your records, and an email confirmation will be sent to Anuradha.sankaran@tiaa.org                                                     |  |  |  |  |
| <ul> <li>NEXT STEP: Open Your Investment Accounts<br/>If you have not done so already, visit each provider you selected to open your account and customize your investment strategy.</li> <li>Click the buttons below to do so.</li> </ul> |  |  |  |  |
| TIAA FIDELITY                                                                                                    |  |  |  |  |
| To find out what happens to your contributions if you don't open investment accounts, please contact your benefits office.                                                                                                    |  |  |  |  |
|                                                                                                    |  |  |  |  |

## Need help? We've got you covered.

#### Site support

Call Retirement@Work at 844-567-9090, weekdays, 8 a.m. to 10 p.m. and Saturday, 9 a.m. to 6 p.m. (ET).

#### Advice and education

You can get help deciding how to create the right investment mix with your chosen investment provider(s), over the phone or in person.

- TIAA: 800-842-2252
- Fidelity: 800-343-0860

#### **General plan questions**

Call Human Resources at 401-232-6010.

#### Learn more

Visit the Human Resources site at My Bryant.

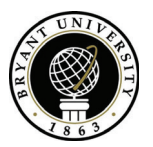

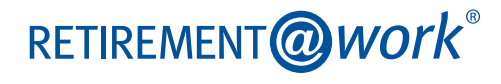